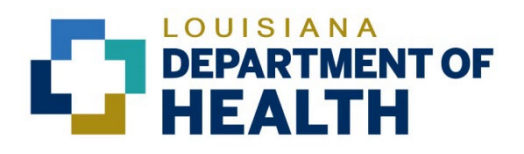

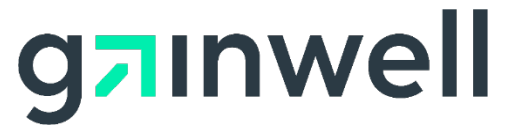

Louisiana Medicaid Management Information System (LMMIS)

National Provider Identifier (NPI) Data Entry Application User Manual

> Date Created: 03/23/2017 Date Modified: 06/06/2023

Prepared By Technical Communications Group

#### **Copyright and Disclosure Statement**

#### https://gainwelltechnologies.com/copyright/

Exercise caution to ensure the use of this information and/or software material complies with the laws, rules, and regulations of the jurisdictions with the respect to which it is used. The information contained herein is subject to change without notice upon LDH approval. Revisions may be issued to advise of such changes and/or additions.

All rights reserved. This document may be copied.

### **PROJECT INFORMATION**

| Document Title | Louisiana Medicaid Management Information System (LMMIS) – National<br>Provider Identifier (NPI) Data Entry Application User Manual |              |            |  |  |  |  |
|----------------|----------------------------------------------------------------------------------------------------|--------------|------------|--|--|--|--|
| Author         | Technical Communications Group, Gainwell Technol                                                                                    | ogies LMN    | /IS QA     |  |  |  |  |
|                | Revision History                                                                                                    |              |            |  |  |  |  |
| Date           | Description of Change                                                                                                    | LIFT         | Ву         |  |  |  |  |
| 03/23/2017     | Initial draft                                                                                                    | 3226<br>3845 | J. Lavigne |  |  |  |  |
| 09/04/2018     | Updated as per LAMedicaid Secure Redesign                                                                                           | 10733        | J. Lavigne |  |  |  |  |
| 12/03/2018     | Updated as per DXC Rebranding LIFT                                                                                                  | 11467        | J. Lavigne |  |  |  |  |
| 07/16/2020     | Updated screenshots for LAMedicaid Unsecure<br>Redesign                                                                             | 11689        | J. Lavigne |  |  |  |  |
| 11/11/2020     | Updated document as per Gainwell Rebrand.                                                                                           | 12081        | J. Lavigne |  |  |  |  |
| 06/06/2023     | Updated document to change support email address                                                                                    | N/A          | J. Lavigne |  |  |  |  |

# TABLE OF CONTENTS

| OVE  | RVIEW                                   |                                                                                                    |
|------|-----------------------------------------|----------------------------------------------------------------------------------------------------|
| ACC  | ESSING THE APPLICATION                  | 2                                                                                                    |
| USIN | NG THE APPLICATION                      | 9                                                                                                    |
| 3.1  | Add a New NPI                           |                                                                                                    |
| 3.2  | Delete an NPI                           |                                                                                                    |
| 3.3  | Other Actions                           |                                                                                                    |
|      | OVE<br>ACC<br>USII<br>3.1<br>3.2<br>3.3 | OVERVIEWACCESSING THE APPLICATIONUSING THE APPLICATION3.1Add a New NPI3.2Delete an NPI3.3Other Actions |

### 1.0 OVERVIEW

This National Provider Identifier (NPI) Data Entry application has been developed for Louisiana Medicaid Providers to register their NPI(s) with Louisiana Medicaid.

|                                         | SIANA<br>RTMENT OF HEALTH                                                                                                    |  |  |  |  |  |  |
|-----------------------------------------|----------------------------------------------------------------------------------------------------|--|--|--|--|--|--|
|                                         | LOUISIANA MEDICAID                                                                                                    |  |  |  |  |  |  |
|                                         | You are here : Louisiana Medicaid > My Applications > National Provider Identifier                                                                                                    |  |  |  |  |  |  |
| My Account                              | Application                                                                                                    |  |  |  |  |  |  |
| My Profile<br>My Applications<br>Logout | You are logged in as LDH MGMT/DXC TECH PBM STAFF - [1209996]                                                                                                    |  |  |  |  |  |  |
| Help                                    | This application has been developed for Louisiana Medicaid providers to register their NPI(s) with Louisiana Medicaid.<br>If you have not requested your NPI(s) from the National Plan Provider Enumeration System (NPPES) you must exit this application and request your<br>NPI(s) from https://nppes.cms.hhs.gov , then return here to register your NPI(s) after you have received it.                                                                                                    |  |  |  |  |  |  |
|                                         | Inis application is currently only accepting NPI information from providers that have requested and received an NPI for each DA Medicaid D (One<br>NPI to One LA Medicaid provider number relationship).<br>If you plan to enumerate with the NPPES in any other way, such as associating more than one Medicaid ID to a single NPI you will need to exit this<br>application and contact Gainwell Technologies Provider Enrollment at (225) 216-6370 so that we can discuss your NPI enumeration situation and<br>determine the best method for accommodating your circumstance. |  |  |  |  |  |  |
|                                         | Below you will find entry fields for registering your NPI information with Louisiana Medicaid. If you have already registered your NPI, that information will be displayed instead of the entry fields. Corrections to registered NPI information can be made by deleting and re-adding the information.                                                                                                    |  |  |  |  |  |  |
|                                         | Registered NPI                                                                                                    |  |  |  |  |  |  |
|                                         | There is no NPI information registered for this provider ID.<br>Add a new NPI                                                                                                    |  |  |  |  |  |  |
|                                         | To add an NPI to the list, select Organization or Individual (as applicable) and enter your NPI into the space provided.<br>The NPI is a numeric 10-digit identifier, consisting of 9 numbers plus a check-digit in the 10th position                                                                                                    |  |  |  |  |  |  |
|                                         | *IMPORTANT: Only register One NPI # to One LA Medicaid Provider #. Contact the NPI assistance email or phone listed above with all other situations.                                                                                                    |  |  |  |  |  |  |
|                                         | NPI:<br>Organization<br>OIndividual                                                                                                    |  |  |  |  |  |  |
|                                         | NPI Contact Information                                                                                                    |  |  |  |  |  |  |
|                                         | (*) Indicates Required Fields<br>Please enter the contact information for the person that will be responsible for managing your NPI enumeration and will be available for any<br>questions or communications from Louisiana Medicaid. Once you have filled in the required items press the Add NPI button below.                                                                                                    |  |  |  |  |  |  |
|                                         | First Name: (*)                                                                                                    |  |  |  |  |  |  |
|                                         | ADD NPI                                                                                                    |  |  |  |  |  |  |

## 2.0 ACCESSING THE APPLICATION

This section provides information on how to access the National Provider Identifier application via Provider Login. It includes instructions on how to establish an online account with Louisiana Medicaid and complete the Login ID and password process.

The Louisiana Department of Health (LDH) determines who is an authorized user defining all user access capabilities. Directions for establishing a valid online provider account are available on the Louisiana Medicaid website at <u>www.lamedicaid.com</u> under the **Website Enrollment** link located under **Provider Tools** on the left side of the main menu.

| g¬ınwe                     |   | LA Medicai            | d      |  |  |  |
|----------------------------|---|-----------------------|--------|--|--|--|
| ABOUT US                   |   | Alauta                |        |  |  |  |
| PROVIDER TOOLS             | : | FRAUD AND ABUSE       | l e tr |  |  |  |
| TRAINING/POLICY<br>UPDATES |   | MEVS                  | let    |  |  |  |
| CLAIMS AND BILLING         | : | PROVIDER ENROLLMENT   |        |  |  |  |
| FEE SCHEDULES              |   | PROVIDER LOCATOR TOOL | ligi   |  |  |  |
| MEDICAID PROGRAMS          | : | PROVIDER LOGIN        |        |  |  |  |
| & INITIATIVES              | • | PROVIDER MANUALS      |        |  |  |  |
| RESOURCES                  | : | PROVIDER UPDATES      | y U    |  |  |  |
| SEARCH                     |   | REMITTANCE ADVICE     |        |  |  |  |
|                            |   | REVS                  | vin    |  |  |  |
|                            |   | TPL RECOVERY REQUEST  | rol    |  |  |  |
|                            |   |                       | alt    |  |  |  |

Providers who are experiencing difficulty in establishing an account or with the application may contact the Gainwell Technologies **Technical Support Desk at 1-877-598-8753**, Monday – Friday 8:00 a.m. – 5:00 p.m. CT or request support by e-mailing <u>lamedicaid@gainwelltechnologies.com</u>.

In order to access the **National Provider Identifier application**, or any other secure application, users must navigate through the Provider Login section of the Louisiana Medicaid web site.

Open a web browser and enter the URL for Louisiana Medicaid at <u>www.lamedicaid.com</u>. Click the **Provider Login** link under **Provider Tools** on the left side of the main menu to continue.

|                            | LOUISIANA MEDICAID    |                                                                                                    |  |  |  |  |  |  |  |  |  |
|----------------------------|-----------------------|----------------------------------------------------------------------------------------------------|--|--|--|--|--|--|--|--|--|
| g <mark>⊐</mark> ınwell    | LA Medicai            | d 🚔 PRINT                                                                                                    |  |  |  |  |  |  |  |  |  |
| ABOUT US                   | Alente                |                                                                                                    |  |  |  |  |  |  |  |  |  |
| PROVIDER TOOLS             | FRAUD AND ABUSE       | lath every killing for Fash Other and shared a lating and have                                                     |  |  |  |  |  |  |  |  |  |
| TRAINING/POLICY<br>UPDATES | MEVS                  | recherapy billing for Earlysteps providers and recycled claims, see nere.                                          |  |  |  |  |  |  |  |  |  |
| CLAIMS AND BILLING         | PROVIDER ENROLLMENT   |                                                                                                    |  |  |  |  |  |  |  |  |  |
| FEE SCHEDULES              | PROVIDER LOCATOR TOOL | ligibility and Reporting Requirements Updates 10/26/20                                                             |  |  |  |  |  |  |  |  |  |
| MEDICAID PROGRAMS :        | PROVIDER LOGIN        | IEALTH, PEDIATRIC DAY HEALTH CARE, REHABILITATION AND PERSONAL CARE SERVICES DUE TO HURRICANE DELTA -<br>der Login |  |  |  |  |  |  |  |  |  |
| RESOURCES I                | PROVIDER MANUALS      | Phase of General Distribution Funding 10/02/20<br>/ Using MEVS 09/29/20                                            |  |  |  |  |  |  |  |  |  |

At the Provider Login screen, users may read through the Notice to Users. In order to continue, users must enter their 10-digit National Provider Identifier (NPI) or 7-Digit Medicaid Provider ID in the field provided and enter the characters from the CAPTCHA image before clicking the **Next** button.

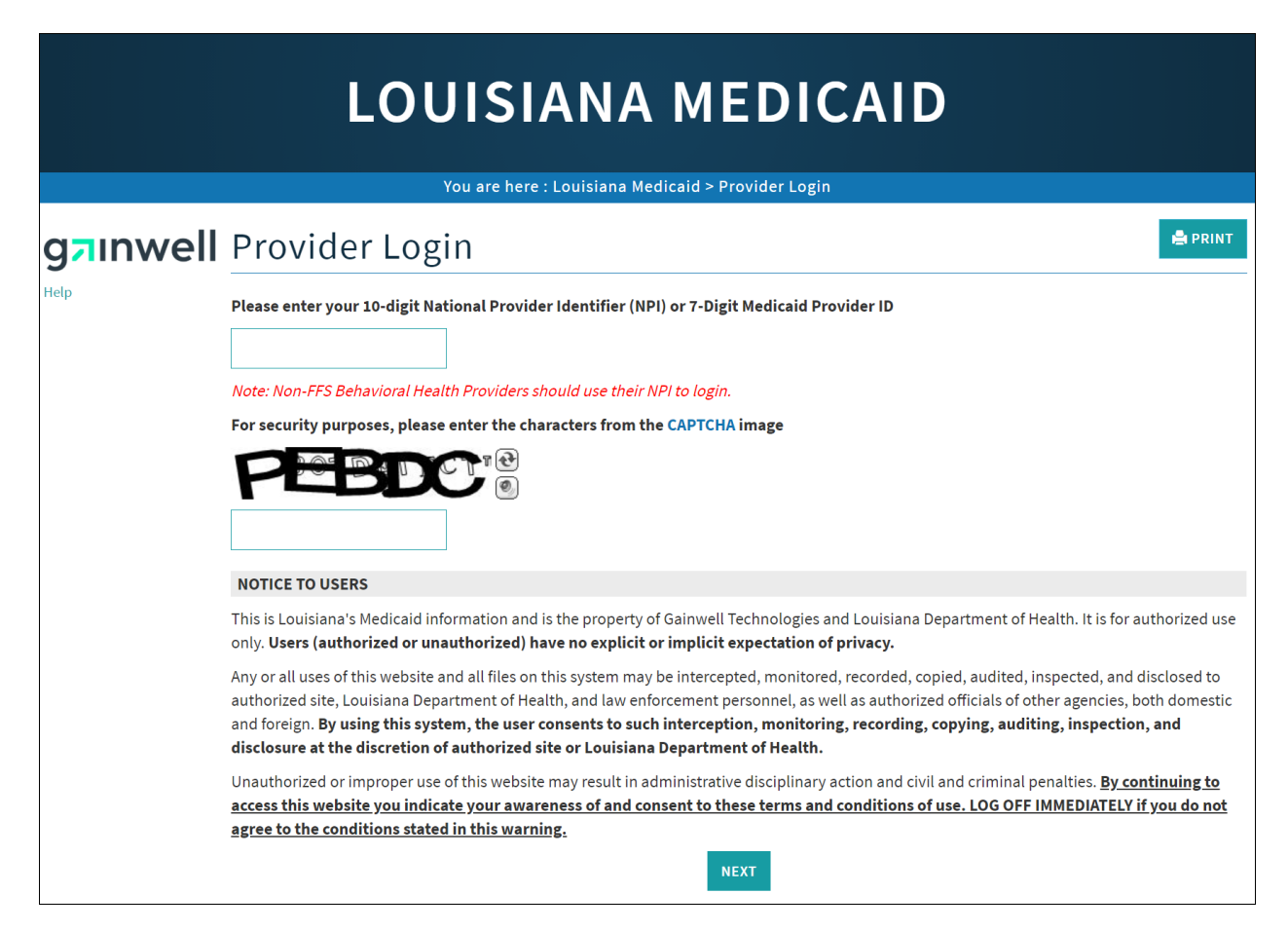

At the User Login screen, users must input their Login ID and Password before clicking the **Next** button to continue.

Note: Login ID and Password are case sensitive.

| LOUISIANA MEDICAID                                                                                                    |
|----------------------------------------------------------------------------------------------------|
| You are here : LAMedicaid.com                                                                                               |
| User Login                                                                                                    |
| Please enter your Restricted Applications' Login ID and Password.<br>Remember the Login ID and Password are case sensitive. |
| Login ID                                                                                                    |
| testing                                                                                                    |
| Password                                                                                                    |
| •••••                                                                                                    |
| Need help?                                                                                                    |
| Forgot Your Login ID?                                                                                                    |
| Forgot Your Password?                                                                                                    |
| Forgot login ID and Password?                                                                                               |
| PREVIOUS NEXT                                                                                                    |

Users will be directed to the Provider Applications page where they can access their authorized applications.

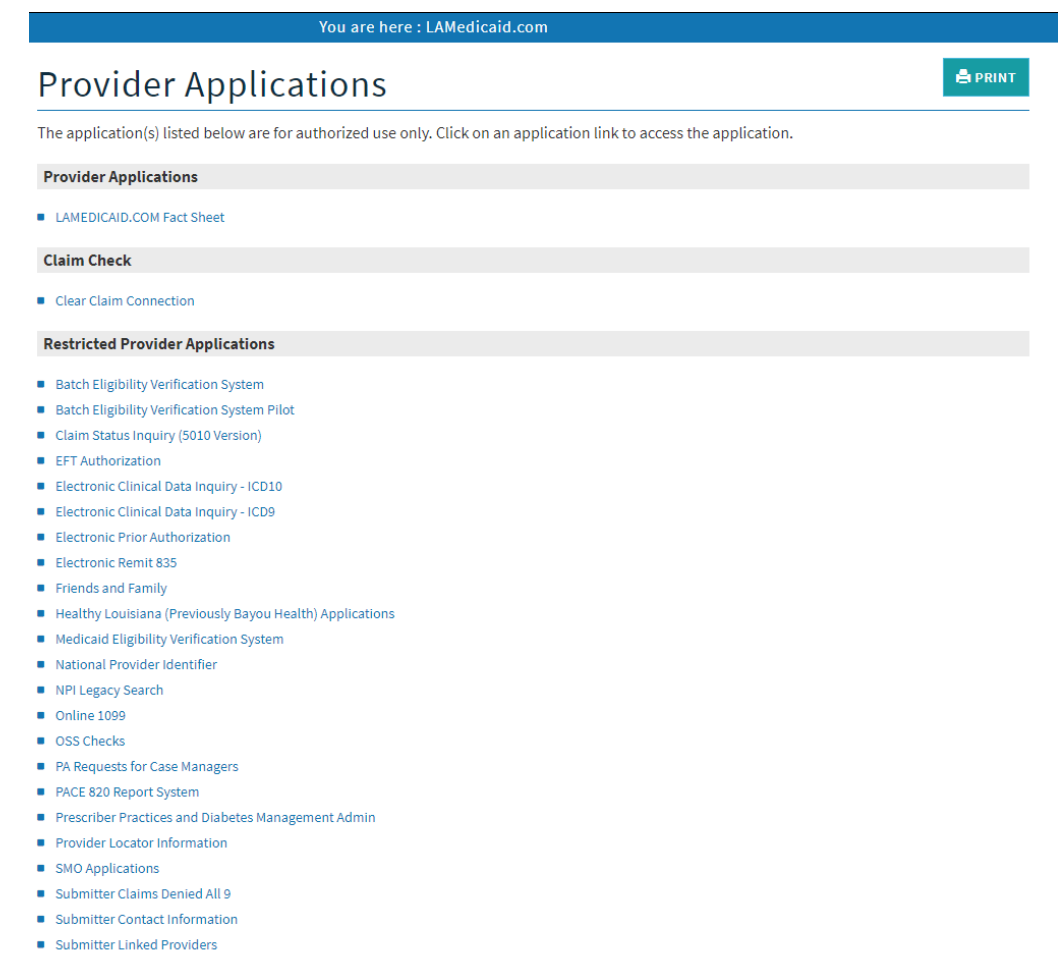

- Submitter Linked Providers
- Weekly Remittance Advices

Once logged in, the Provider Applications Area screen is displayed. Click the **National Provider Identifier** link to continue.

- Batch Eligibility Verification System
- Batch Eligibility Verification System Pilot
- Chisholm Paragraph 10 File Download
- Claim Status Inquiry (5010 Version)
- EFT Authorization
- Electronic Clinical Data Inquiry ICD10
- Electronic Clinical Data Inquiry ICD9
- Electronic Prior Authorization
- Electronic Remit 835
- Friends and Family
- Healthy Louisiana (Previously Bayou Health) Applications
- Medicaid Eligibility Verification System
- National Provider Identifier
- NPI Legacy Search
- Online 1099
- OSS Checks
- PA Requests for Case Managers
- PACE 820 Report System
- Prescriber Practices and Diabetes Management Admin
- Provider Locator Information
- SMO Applications
- Submitter Claims Denied All 9
- Submitter Contact Information

**Note:** The list of applications shown here is comprehensive; therefore you may not see as many options on the Provider Applications page.

#### New Functionality

Please note that with the new redesign, backwards navigation throughout any application can be done by clicking on the breadcrumb trail located on the blue ribbon at the top of any screen.

Users also have access to a **Print** screen button located on the top right hand corner of every screen.

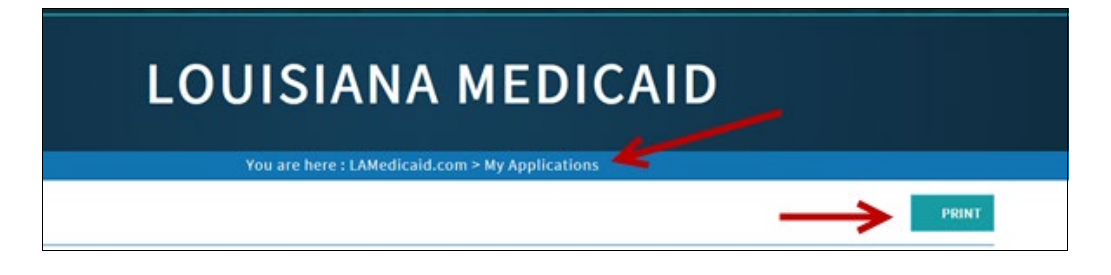

### 3.0 USING THE APPLICATION

The National Provider Identifier (NPI) Data Entry Application has been developed for Louisiana Medicaid Providers to register their NPI(s) with Louisiana Medicaid. It enables users to view Registered NPI information, Add a new NPI, and Delete an existing NPI.

| VISIANA<br>PARTMENT OF HEALTH                                                                                                    |
|----------------------------------------------------------------------------------------------------|
| LOUISIANA MEDICAID You are here : Louisiana Medicaid > My Applications > National Provider Identifier                                                                                                    |
| <section-header><text><text><section-header><text><text><text><text><text><text></text></text></text></text></text></text></section-header></text></text></section-header>                                                                      |
| questions or communications from Louisiana Medicaid. Once you have filled in the required items press the Add NPI button below.         First Name: (*)         Last Name: (*)         Phone: (*)         (XXX-XXXX)Ext:         Email Address: |
| ADD NPI                                                                                                    |

### 3.1 Add a New NPI

To add an NPI to the list, select **Organization** or **Individual** (as applicable) and enter the NPI into the space provided.

**Note:** The NPI is a numeric 10-digit Identifier, consisting of 9 numbers plus a check-digit in the 10th position.

Users must then enter the contact information for the person that will be responsible for managing the NPI enumeration and available for any questions or communications from Louisiana Medicaid. Once the required items are filled, click the **Add NPI** button.

| Add a new NPI                                                     |                                                                                                    |
|-------------------------------------------------------------------|----------------------------------------------------------------------------------------------------|
| To add an NPI to<br><b>The NPI is a n</b>                         | the list, select Organization or Individual (as applicable) and enter your NPI into the space provided.<br>umeric 10-digit identifier, consisting of 9 numbers plus a check-digit in the 10th position                                       |
| NPI: 12345678                                                     | *IMPORTANT: Only register One NPI # to One LA Medicaid Provider #. Contact the NPI assistance email                                                                                                    |
| Organization                                                      | of phone listed above with all other situations.                                                                                                    |
| □Individual                                                       |                                                                                                    |
| NPI Contact Inf                                                   | prmation                                                                                                    |
| Please enter<br>and will be a<br>required iter<br>First Name: (*) | the contact information for the person that will be responsible for managing your NPI enumeration<br>vailable for any questions or communications from Louisiana Medicaid. Once you have filled in the<br>ns press the Add NPI button below. |
| Last Name: (*)                                                    | LAST                                                                                                    |
| Phone: (*)                                                        | ###-##### (XXX-XXXC-XXXXX)Ext:                                                                                                    |
| Email Address                                                     | EMAIL.ADDRESS@HERE                                                                                                    |
|                                                                   |                                                                                                    |
|                                                                   | Add NPI                                                                                                    |

A confirmation will appear on the screen along with the NPI information under the Registered NPI section of the page.

| The NPI was                                        | successfully added to the list.                                                                                                    |                                          |
|----------------------------------------------------|----------------------------------------------------------------------------------------------------|------------------------------------------|
| Registered NP                                      |                                                                                                    |                                          |
| Below you wi<br>information,<br>NPI<br>Delete12345 | I find your registered NPI information. If the information listed is not accurate, click the Delete to remove th<br>hen add the NPI information again. If the information is correct select the Complete button below to exit th<br>Type Contact NameContact PhoneEmail TieBreakerTypeTieBreakerDate Crea<br>7893Organization LST. FIRST first.last@email.com | he registered<br>he application.<br>ated |
| Delete 12345                                       | 7893 Organization LAST, FIRST first.last@email.com                                                                                                    |                                          |
| Other Actions                                      |                                                                                                    |                                          |
| Additional NF                                      | I - Click here if you have an additional NPI that you need to register. Please sign in again to the secured area<br>website using a different LA Medicaid ID and repeat the NPI registration process.                                                                                                    | a of the                                 |
| Complete -                                         | Click here if you do not have any additional NPIs to add. You will be returned to the main menu of the pro-                                                                                                    | ovider                                   |

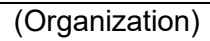

| The NPI was                  | successfully a                        | dded to the                        | list.                                  |                                                  |                                          |                              |                                |                                 |
|------------------------------|---------------------------------------|------------------------------------|----------------------------------------|--------------------------------------------------|------------------------------------------|------------------------------|--------------------------------|---------------------------------|
| Registered NP                |                                       |                                    |                                        |                                                  |                                          |                              |                                |                                 |
| Below you wi<br>information, | ll find your regist<br>hen add the NP | tered NPI infor<br>I information a | mation. If the i<br>again. If the info | nformation listed is n<br>ormation is correct se | ot accurate, click<br>lect the Complet   | k the Delete<br>te button be | to remove th<br>low to exit th | ne registered<br>ne application |
| NPI                          | Type                                  | Contact Name                       | Contact Phone                          | Email                                            | TieBreakerType                           | TieBreaker                   | Date Created                   |                                 |
| Delete 12345                 | 7893 Individual                       | Last, First                        | 2-31-1411988                           | first.last@email.com                             |                                          |                              |                                |                                 |
| Other Actions                |                                       |                                    |                                        |                                                  |                                          |                              |                                |                                 |
| Additional NF                | l -Click here if yo<br>website using  | ou have an ado<br>a different LA   | ditional NPI tha<br>Medicaid ID an     | t you need to register<br>d repeat the NPI regis | r. Please sign in a<br>stration process. | again to the                 | secured area                   | of the                          |
| Complete -                   | Click here if yo<br>applications p    | ou do not have<br>bage.            | any additiona                          | l NPIs to add. You will                          | l be returned to t                       | he main me                   | enu of the pro                 | ovider                          |
|                              |                                       |                                    |                                        |                                                  |                                          |                              |                                |                                 |

(Individual)

### 3.2 Delete an NPI

In order to delete NPI information, an NPI must already be registered under the Provider. Click the **Delete** link next to the NPI to remove the registered information.

| The NPI was                           | successfully                          | added to the                        | e list.                                 |                                                   |                                        |                             |                                  |
|---------------------------------------|---------------------------------------|-------------------------------------|-----------------------------------------|---------------------------------------------------|----------------------------------------|-----------------------------|----------------------------------|
| Registered NPI                        | l                                     |                                     |                                         |                                                   |                                        |                             |                                  |
| Below you wi<br>information, t        | ll find your regis<br>then add the NF | stered NPI info<br>PI information a | rmation. If the i<br>again. If the info | information listed is n<br>ormation is correct se | ot accurate, click<br>lect the Complet | k the Delete<br>e button be | e to remove t<br>elow to exit tl |
| NPI                                   | Type                                  | Contact Name                        | Contact Phone                           | Email                                             | TieBreakerType                         | TieBreaker                  | Date Created                     |
| Delete 123456                         | 7893 Individua                        | lLast, First                        |                                         | first.last@email.com                              | 1                                      |                             |                                  |
| <b>)ther Actions</b><br>Additional NF | PI -Click here if y                   | you have an ado                     | ditional NPI tha<br>Medicaid ID an      | at you need to register                           | r. Please sign in a                    | again to the                | secured area                     |
| Complete -                            | Click here if y applications          | ou do not have<br>page.             | any additiona                           | l NPIs to add. You will                           | l be returned to t                     | he main m                   | enu of the pro                   |

The Registered NPI section of the page now reads: **There is no NPI information registered for this provider ID**.

| Registered NPI                                               |  |
|--------------------------------------------------------------|--|
| There is no NPI information registered for this provider ID. |  |

### 3.3 Other Actions

Other actions users may take in the National Provider Identifier Data Entry Application are:

**Additional NPI** – Users may click this link if they have additional NPI(s) to register. The link will return them to the Provider Login page where they must sign in again using a different LA Medicaid ID and repeat the NPI registration process.

**Complete** – Users may click this link to logout and return to the Main Menu of the Provider Applications home page.

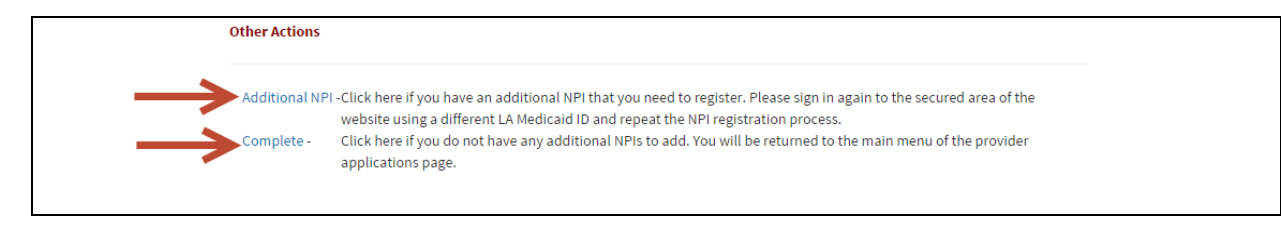